#### 

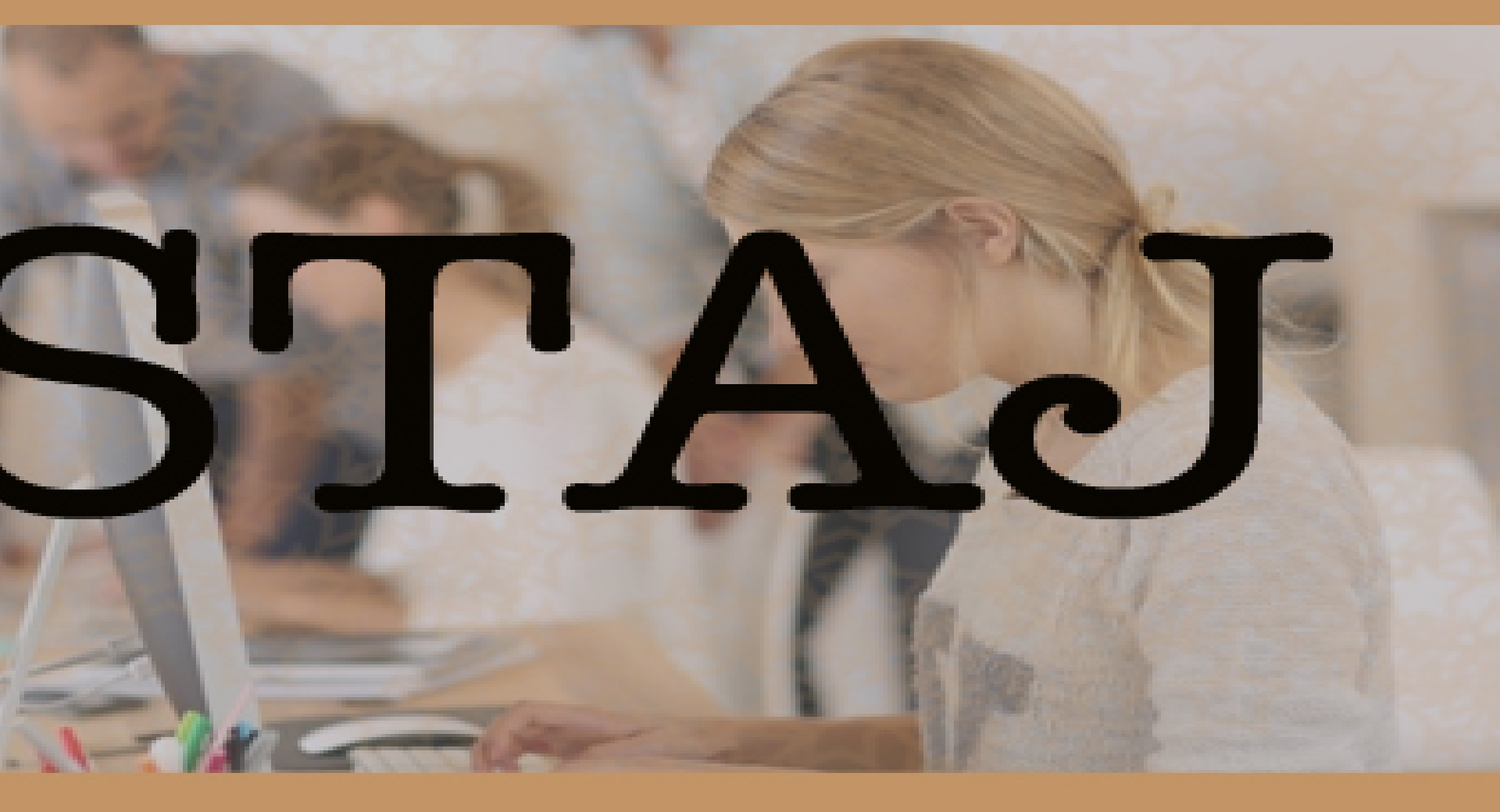

#### <u>ATATÜRK ÜNİVERSİTESİ STAJ İŞLEMLERİ YAPILIRKEN UYULMASI</u> <u>GEREKEN KURALLAR</u>

ı-Kamu Kurum ve Kuruluşlarının dışında staj yapan mesleki ve teknik eğitim öğrencileri, katkı payından yararlanmaları için staj yaptıkları işyeri ve işlemlerde sigortalı çalışan sayısını ve staj yaptıkları yerin Kamu **veya Özel Kurumlardan hangisinde olduğunu özellikle belirtmeleri gerekmektedir.** 

2- Kaçağın önüne geçebilmek ve mükerrer kaydın olmaması için, birimler staj listeleri şeklinde kendi arşivlerini oluşturmalı ve staj tarihlerini tek olarak belirleyip staj evraklarını **belirlenen tarihte toplu** bir şekilde getirmeleri gerekmektedir.

4-Staj formalarının elektronik ortamda doldurulması için Bilgisayar Uygulama ve Araştırma Merkezi Müdürlüğü ile görüşülmüş, çalışmalar devam etmektedir.

5-Staj evrakları staja başlamadan **en az 20 gün** önceden Sağlık Kültür ve Spor Dairesi Başkanlığı'ndaki Stajlar birimine gönderilmesi gerekmektedir.

6-Öğrencinin staja başladığı tarihten bitinceye kadar işlemlerin takibi, devam durumu ve mazeretli/mazeretsiz olarak staj yapamama gibi durumlarını Fakülte/Yüksekokul takip edecek ve durumu **gün geçirmeden Sağlık Kültür ve Spor Dairesi Başkanlığı'na bildirecektir.** 

7- Staj formları yenilenmiş ve Sağlık Kültür ve Spor Dairesi Başkanlığı'nın internet sitesinde yayınlamış olup, eski formlar kabul edilmeyecektir.[Ekte de bulunmaktadır.)
8-Mesleki ve Teknik Eğitim stajı yapan öğrencilerin staj yaptığı işletmelerin İBAN
Numarasını formda mutlaka belirtmeleri gerekmektedir.

8-Yukarıdaki staj uygulama esaslarına uyulmaması halinde ve staj formundaki hatalı bilgilerden doğabilecek cezai işlemlerden öğrenciler ve birimler sorumludur.

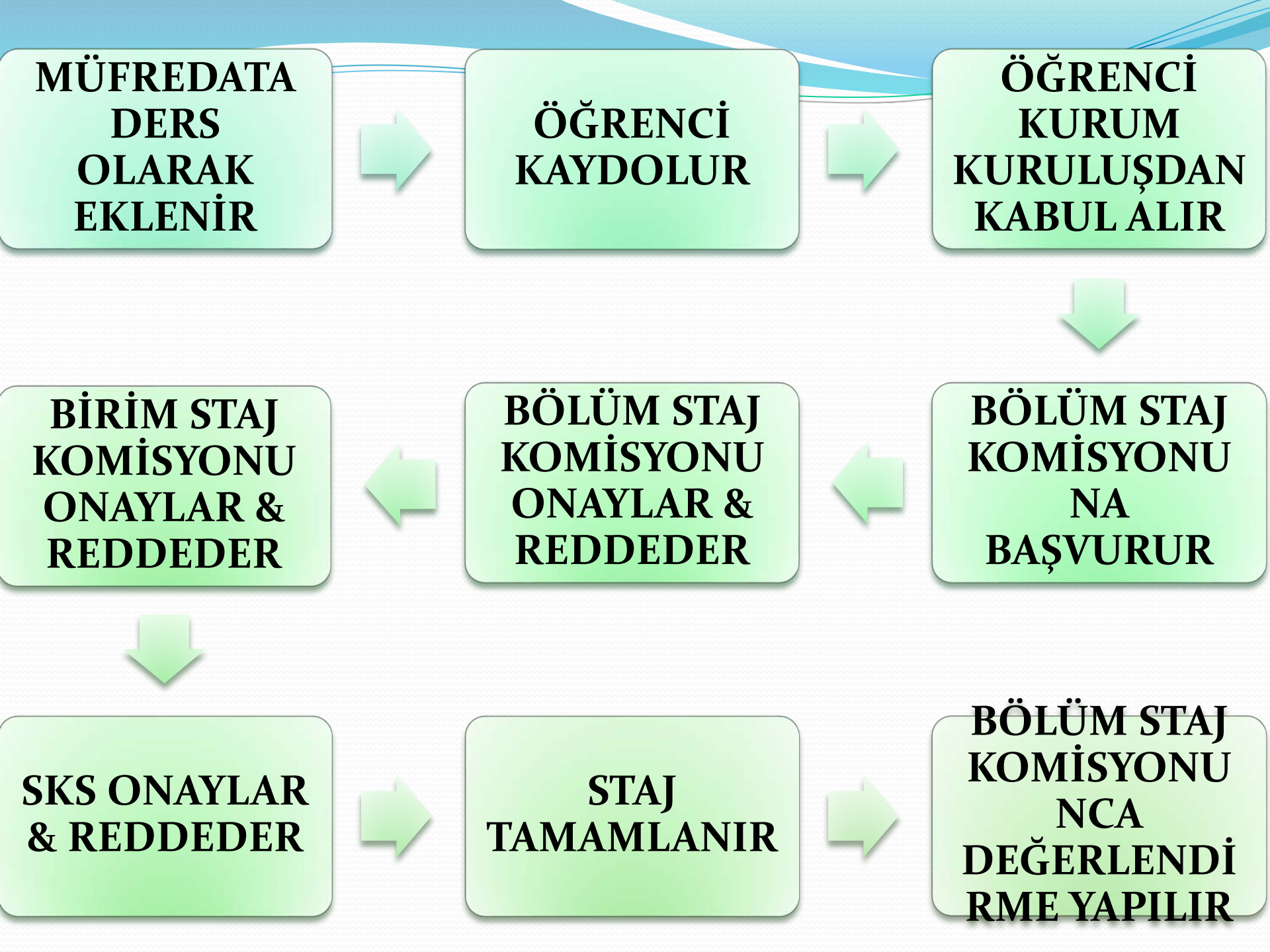

Öğrencinin stajının tamamı değil de belli bir kısmı kabul edilecekse, öğrenci kalan gün sayısı için tekrar aynı staja baştan kaydolacak tekrar aynı süreçleri yürütecek ve tekrar aynı stajın kalan gün sayısı için notlandırılacaktır.

Verilen her not kabul edilen gün sayısı ile çarpılarak toplanacak ve sonuç toplam staj gün sayısına bölünerek son not elde edilecektir.

Örneğin 30 gün staja kaydolmuş öğrencinin 10 gün stajı 60 puan ile kabul edilmiş öğrenci kalan 20 günü tekrar staj başvurusu ile tamamlayarak bu 20 gün için 80 puan almış ise; Ortalama = ((10 x 60) + (20x80))/30 Ortalama = 73.3

### STAJ UYGULAMASI İLE İLGİLİ ÖNEMLİ HATIRLATMALAR

Harf notunun yanlış girilmiş olması veya harf notunun itiraza bağlı olarak düzeltilmesi gereken durumlarda gerekli düzeltme işlemi «**Not Kartı Düzenle**» ekranından yapılmalıdır. Sadece harf notu düzenlemesi yapılabilecek puan düzenlemesi yapılamayacaktır. Aktif Başvurular

| Lisansüstü Yatay Geçiş Başvuru | STAJ BAŞVURUSU               | Eski Mezun Kayıt (YÖKSİS İçin) |                |
|--------------------------------|------------------------------|--------------------------------|----------------|
| Pasif Başvurular               |                              |                                |                |
| Af Kanunu Başvuru              | AGNO ile Yatay Geçiş Başvuru | Erasmus Başvuru                | Farabi Başvuru |
|                                |                              |                                |                |

Staj uygulaması müfredatında ders olarak yer alan öğrenci, dersin müfredatında yer aldığı yarıyılda ders almaya hak kazandığı andan itibaren kayıt yaptırabilecektir. (Akademik dönemi stajın müfredatta bulunduğu döneme eşit veya büyük olanlar)

Öğrenci ders kayıt döneminde ve ders alma sayfasında staj için herhangi bir işlem yapmayacaktır.

(Staj için ders kaydı yapılmayacaktır.)

Staj Bilgileri

| Program                                                                    |                          | Staj Dersi |                    |
|----------------------------------------------------------------------------|--------------------------|------------|--------------------|
| İktisadi ve İdari Bilimler Fakültesi / Yönetim Bilişim Sistemleri Programı | ~                        | STJ2 Staj  |                    |
| Toplam Gün Sayısı                                                          | Yapılan Gün Sayısı       |            | Kalan Gün Sayısı   |
| 30                                                                         | 0                        |            | 30                 |
| Başlama Tarihi                                                             | Bitiş Tarihi             |            | Başvuru Süre (Gün) |
|                                                                            |                          |            |                    |
| Staj Yeri Türü                                                             | Staj Yeri Çalışan Sayısı |            | Sağık Güvencesi    |
|                                                                            |                          | ~          |                    |
| Staj Yeri Adı                                                              | Staj Yeri E-posta        |            | Staj Yeri Telefon  |
|                                                                            |                          |            |                    |
| Staj Yeri Fax                                                              | Staj Yeri Kabul Tarihi   |            |                    |
|                                                                            |                          |            |                    |
| Staj Yeri Adresi                                                           |                          |            |                    |
|                                                                            |                          |            |                    |
|                                                                            |                          |            |                    |
| de Kowdat                                                                  |                          |            |                    |
| <ul> <li>Kaydet</li> </ul>                                                 |                          |            |                    |

# Öğrenci başvuru sayfasında gerekli bilgileri doldurup kaydetme işlemini tamamlayacak ve başvuru formunun çıktısını sistemden alabilecektir.

| Sayfad | a 5 v kayıt göster                  |           |        |        | Afa:    |
|--------|-------------------------------------|-----------|--------|--------|---------|
| # /    | Program                             | Staj Yeri | Süresi | Durumu | Ayarlar |
| 1      | Yönetim Bilişim Sistemleri Programı | ATA-BAUM  | 20     |        |         |

STAJ BAŞVURUSUNA **İLGİLİ KURUM & KURULUŞTAN KABUL ALAN** ÖĞRENCİ STAJ FORMU İLE BİRLİKTE BÖLÜM STAJ KOMİSYONU **BÁŞKANLIĞINA MÜRACAAT** EDECEKTÍR.

| 1 |   |  |  |
|---|---|--|--|
|   |   |  |  |
|   | 1 |  |  |

| Statu<br>Staj Komisyonu<br>Staj Komisyonu<br>Fakülte Komisy<br>SKS Komisyoni<br>SKS Komisyoni<br>SKS Komisyoni<br>Staj Tamamladi | a Onayladı<br>u reddetti<br>vonu onayladı<br>vonu reddetti<br>u onayladı<br>u reddetti<br>i |                | Bapvuru yapildi                     |                                   | K                                   | Stal<br>omis<br>ni | yo<br>x               |             |                 |          |  |
|----------------------------------------------------------------------------------------------------|---------------------------------------------------------------------------------------------|----------------|-------------------------------------|-----------------------------------|-------------------------------------|--------------------|-----------------------|-------------|-----------------|----------|--|
| Listele<br>layfada Hepsi<br>ğrenci No A                                                                                          | <ul> <li>kayıtçt</li> <li>Ad</li> </ul>                                                     | ister<br>Soyad | Fakülte                             | Bolüm                             | Program                             | Başlangıç Tarihi   | Excel<br>Bitiş Tarihi | PDF<br>Süre | Ara:<br>Statu   | İşlemler |  |
| 50307032                                                                                                    | Özgenur                                                                                     | GÜCÜYETER      | İktisadi ve İdari Bilmler Fakültesi | Yönetim Bilişim Sistemleri Bölümü | Yönetim Bilişim Sistemleri Programı | 04.01.2018         | 26.01.2018            | 10          | Başvuru yapıldı |          |  |

Bölüm Staj Komisyonu kendilerine yetkileri dahilinde verilen sayfada programlarına kayıtlı öğrencilerin staj durumları ile ilgili STATÜLERİNİ görebilecek ve işlem (red & onay) yapabileceklerdir.

|                                                                | <sup>ın,</sup><br>d.Doç.D | r. Serda      | r aydin                                 |                                         | Staj Başvurusu                             |                                     | ×                |              |      | 2275 🕜 🧿 🏶 🖄 OTUR                                  | Rum Kapat |
|----------------------------------------------------------------|---------------------------|---------------|-----------------------------------------|-----------------------------------------|--------------------------------------------|-------------------------------------|------------------|--------------|------|----------------------------------------------------|-----------|
| Statu<br>SKS Komisyon                                          | u reddetti                |               |                                         | Başvun                                  | Staj başvurusunu onaylamak istediğinize em | in misiniz?                         |                  |              |      |                                                    |           |
| Staj Kon<br>Staj Kon<br>Fakulte<br>Fakulte<br>Kon<br>SKS Komis |                           |               | Stej Ko<br>Fakulte<br>Fakulte<br>SKS Ko | Komisyonu reddetti<br>rmisyonu onayladı | Evet                                       | Hayır                               |                  |              |      |                                                    |           |
| Listele<br>Sayfada Hepsi                                       | ∗ kayıt                   | göster        |                                         |                                         |                                            |                                     |                  |              |      | Excel PDF Ara:                                     |           |
| ğrenci No 🛛 🔨                                                  | Ad                        | Soyad         | Fakülte                                 |                                         | Bölüm                                      | Program                             | Başlangıç Tarihi | Bitiş Tarihi | Süre | Statu                                              | İşlemler  |
| 50307029                                                       | Yalçın                    | ÇINAR         | İktisadi ve İdar                        | i Bilimler Fakü                         | ltesi Yönetim Bilişim Sistemleri Bölümü    | Yönetim Bilişim Sistemleri Programı | 22.11.2017       | 25.11.2017   | 3    | Staj Komisyonu Reddetti ( staj komisyonu reddeti ) |           |
| 50307029                                                       | Yalçın                    | ÇINAR         | İktisadi ve İdar                        | i Bilimler Fakü                         | Itesi Yönetim Bilişim Sistemleri Bölümü    | Yönetim Bilişim Sistemleri Programı | 05.01.2018       | 13.01.2018   | 6    | Başvuru yapıldı                                    | <b>*</b>  |
| : kayitlan 1 - 2 a                                             | rasındaki ki              | ayıtlar gösti | iniiyor                                 |                                         |                                            |                                     |                  |              |      |                                                    | <u> </u>  |

Bölüm Staj komisyonu, ilk kez başvuru yapan öğrencinin başvurusunu onaylayıp & reddedebildiği gibi, birim hiyerarşisi içerisinde kendilerinden sonraki birimler tarafından red ya da onaylanan başvuruları da görebilecekler, reddedilenler için tekrar işlem yapabileceklerdir.

| Statu                    |                             |           |                                      | _                                 |                                     |                  |              |        |                  |         |
|--------------------------|-----------------------------|-----------|--------------------------------------|-----------------------------------|-------------------------------------|------------------|--------------|--------|------------------|---------|
| Başvuru yapıld           |                             |           | Staj Komisyonu Onayladı              |                                   |                                     |                  |              |        |                  |         |
| Staj Komisyonu           | reddetti                    |           | -                                    |                                   |                                     |                  |              |        |                  |         |
| Fakülte Komisy           | onu onaylad                 |           |                                      |                                   |                                     |                  |              |        |                  |         |
| Faküte Komisy            | onu reddetti                |           |                                      |                                   |                                     |                  |              |        |                  |         |
| SKS Komisyon             | u onayladı                  |           | -                                    |                                   |                                     |                  |              |        |                  |         |
| SKS Komisyon             | u reddetti                  |           |                                      |                                   |                                     |                  |              |        |                  |         |
| Staj Tamamladi           |                             |           |                                      |                                   |                                     |                  |              |        |                  |         |
| Listele<br>Sayfada Hepsi | <ul> <li>kayıt g</li> </ul> | ister     |                                      |                                   |                                     |                  |              | Excel  | PDF              | lva:    |
| Öğrenci No 🖍             | Ad                          | Soyad     | Fakülte                              | Bölüm                             | Program                             | Başlangıç Tarihi | Bitiş Tarihi | Süre S | itatu            | iş      |
| 150307032                | Özgenur                     | GÜCÜYETER | İktisadi ve İdari Bilimler Fakültesi | Yönetim Bilişim Sistemleri Bölümü | Yönetim Bilişim Sistemleri Programı | 04.01.2018       | 26.01.2018   | 10 5   | itaj Komisyonu O | nayladi |

Dekan / Müdür Yardımcıları kendilerine yetkileri dahilinde verilen sayfada birimlerine kayıtlı öğrencilerin staj durumları ile ilgili STATÜLERİNİ görebilecek ve işlem (red & onay) yapabileceklerdir.

| - 21 |  | ۵. |    |
|------|--|----|----|
| 10   |  |    |    |
|      |  |    |    |
|      |  |    | м. |
|      |  |    |    |
|      |  |    |    |

| Başvuru yapıldı |             |           | Fakülte Komisyonu oneyladı           |                                   |                                    |
|-----------------|-------------|-----------|--------------------------------------|-----------------------------------|------------------------------------|
| Staj Komisyonu  | Onayladi    |           |                                      |                                   |                                    |
| Staj Komisyonu  | reddetti    |           |                                      |                                   |                                    |
| Fakulte Komisyo | nu reddetti |           |                                      |                                   |                                    |
| SKS Komisyonu   | oneyladı    |           |                                      |                                   |                                    |
| SKS Komisyonu   | reddetti    |           |                                      |                                   |                                    |
| Staj Tamamladi  |             |           |                                      |                                   |                                    |
|                 |             |           |                                      |                                   |                                    |
| 1005            |             |           |                                      |                                   |                                    |
| Listele         |             |           |                                      |                                   |                                    |
| Sayfada Hepsi   | + kayıt gö  | öster     |                                      |                                   |                                    |
|                 |             |           |                                      |                                   |                                    |
| Öğrenci No 🔺    | Ad          | Soyad     | Fakülte                              | Bölüm                             | Program                            |
| 150307032       | Özgenur     | GÜCÜYETER | İktisadi ve İdari Bilimler Fakültesi | Yönetim Bilişim Sistemleri Bölümü | Yönetim Bilişim Sistemleri Program |
|                 |             |           |                                      |                                   |                                    |

1 kayıtları 1 - 1 arasındaki kayıtlar gösleriliyor

# Diğer Komisyonlar veya Birimler tarafından stajlarla ilgili olarak reddedilen ya da onaylanan başvuruları da görebileceklerdir.

Excel

**Bitis Tarihi** 

26.01.2018

Başlangıç Tarihi

04.01.2018

PDF

Süre

10

Statu

Ara:

Fakülte Onayladı

İşlemler

V X

 $( \cdot )$ 

\*\*\*

| aylada Hepsi<br>grenci No 🔿<br>0307032 | <ul> <li>kayıtışti</li> <li>Ad</li> <li>Özgenür</li> </ul> | soyad<br>GÜCÜYETER | Fakülte<br>İktisadi ve İdari Bilimler Fakültesi | Bölüm<br>Yönetim Bilişim Sistemleri Bölümü | Program<br>Yönetim Bilişim Sistemleri Programı | Başlangıç Tarihi<br>04.01.2018 | Excel<br>Bitiş Tarihi<br>26.01.2018 | PDF<br>Süre<br>10 | Ara:<br>Statu<br>SKS Onayladı | İşlemler |
|----------------------------------------|------------------------------------------------------------|--------------------|-------------------------------------------------|--------------------------------------------|------------------------------------------------|--------------------------------|-------------------------------------|-------------------|-------------------------------|----------|
| ayfada Hepsi<br>Jrenci No 🔦            | <ul> <li>★ kayıtışt</li> <li>Ad</li> </ul>                 | ster<br>Soyad      | Fakülte                                         | Bölüm                                      | Program                                        | Başlangıç Tarihi               | Excel<br>Bitiş Tarihi               | PDF<br>Süre       | Ara:<br>Statu                 | İşlemler |
| ayfada Hepsi                           | ≠ kayıt gö                                                 | ister              |                                                 |                                            |                                                |                                | Excel                               | PDF               | Ara:                          |          |
|                                        |                                                            |                    |                                                 |                                            |                                                |                                |                                     |                   |                               |          |
| Listele                                |                                                            |                    |                                                 |                                            |                                                |                                |                                     |                   |                               |          |
| _                                      |                                                            |                    |                                                 |                                            |                                                |                                |                                     |                   |                               |          |
| Staj Tamamladi                         |                                                            |                    |                                                 |                                            |                                                |                                |                                     |                   |                               |          |
| Fakulte Komisyoni<br>SKS Komisyoni     | onu reddelli<br>u reddelbi                                 |                    |                                                 |                                            |                                                |                                |                                     |                   |                               |          |
| Fakülte Komisy                         | onu onayladı                                               |                    |                                                 |                                            |                                                |                                |                                     |                   |                               |          |
| out counstant                          | reddetti                                                   |                    |                                                 |                                            |                                                |                                |                                     |                   |                               |          |
| Stai Komisvonu                         | - Vietheren                                                |                    |                                                 |                                            |                                                |                                |                                     |                   |                               |          |
| Staj Komisyonu<br>Staj Komisyonu       | Cabiladi                                                   |                    |                                                 |                                            |                                                |                                |                                     |                   |                               |          |

OLA

Dekan/Müdür Yardımcıları tarafından onaylanan staj uygulamaları Sağlık Kültür ve Spor Dairesi Başkanlığı Staj Birimine ait sayfada yer alacaktır ve SKS Birim yetkilisi bu işlemi onaylayacak veya reddedecektir.

Onaylanan staj uygulaması ile ilgili yasal süreç (prim ödeme, staja başlama ve değerlendirme) başlamış olacaktır.

<u>Reddedilen staj</u> uygulaması ise yeniden değerlendirilmek üzere Bölüm Staj Komisyonu sayfasında düşecektir.

|                                                              |           | Staj Tamamla                          |                                   |                                     |                  |              | 9    |              |          |
|--------------------------------------------------------------|-----------|---------------------------------------|-----------------------------------|-------------------------------------|------------------|--------------|------|--------------|----------|
|                                                              |           | Kabul Edilen Staj Gün Sayısı          |                                   |                                     |                  |              |      |              |          |
| Bayyata yapıldı<br>Biai Kommyono Övastadı                    |           | 10                                    |                                   |                                     |                  |              |      |              |          |
| Stal Komityvou reddetti                                      |           | Staj Notu (50 - 100 arasında olmalıdı | 0                                 |                                     |                  |              |      |              |          |
| Failutte Komisyooli opayliidi<br>Fakülte Komisyoolu ieddetti |           | 90                                    |                                   |                                     |                  |              |      |              |          |
| SKS Konnryona reddeth<br>Staj Tamamlads                      |           |                                       |                                   |                                     |                  |              |      |              |          |
|                                                              |           |                                       |                                   | Vazgeç Staji Tamamla                |                  |              |      |              |          |
| Lablie                                                       |           |                                       |                                   |                                     |                  |              |      |              |          |
| ayleda Hepsi 🔹 kayıt göster                                  |           |                                       |                                   |                                     |                  | Excel        | POF  | Ara:         |          |
| ğrenci No 🔺 Ad S                                             | Soyad     | Fakulte                               | Bolum                             | Program                             | Başlangıç Tarihi | Bitiş Tarihi | Süre | Statu        | İşlemler |
| 0307032 Özgenur (                                            | GÜCÜYETER | İktisadi ve İdari Bilmler Fakultesi   | Yönetim Bilişim Sistemleri Bölümü | Yönetim Bilişim Sistemleri Programı | 04 01 2018       | 26.01.2018   | 10   | SKS Onayladi | 0-       |
| kayıtları I - 1 arasındaki kayıtlar ç                        |           |                                       |                                   |                                     |                  |              |      |              | 1.1.1    |

Stajı tamamlayan öğrenciye ait bilgiler (kabul edilen staj gün sayısı, başarı durumu ..vb) Staj Komisyonu tarafından sisteme işlenir ve «STAJI TAMAMLA» butonu tıklandığında öğrencinin 100'lük sistem üzerinden (50-100 arasında) verilen not harf notuna çevrilerek öğrencinin değerlendirme işlemi tamamlanır. Statu

| Başvuru yapıldı            | Staj Tamamladı |
|----------------------------|----------------|
| Staj Komisyonu Onayladı    |                |
| Staj Komisyonu reddetti    |                |
| Fakülte Komisyonu onayladı |                |
| Fakülte Komisyonu reddetti | +              |
| SKS Komisyonu onayladı     |                |
| SKS Komisyonu reddetti     |                |
|                            |                |

### Listele

| Sayfada Hepsi 🗸 kayıt göster | Excel | PDF | Ara: |
|------------------------------|-------|-----|------|

| Öğrenci No | ∧ Ad | Soyad | Fakülte                              | Bölüm                             | Program                             | Başlangıç Tarihi | Bitiş Tarihi | Süre | Statu           | İşlemler |
|------------|------|-------|--------------------------------------|-----------------------------------|-------------------------------------|------------------|--------------|------|-----------------|----------|
| 151        | N    | T     | İktisadi ve İdari Bilimler Fakültesi | Yönetim Bilişim Sistemleri Bölümü | Yönetim Bilişim Sistemleri Programı | 11.12.2017       | 31.12.2017   | 10   | Staj Tamamlandı |          |
| 151        | N    | Т     | İktisadi ve İdari Bilimler Fakültesi | Yönetim Bilişim Sistemleri Bölümü | Yönetim Bilişim Sistemleri Programı | 22.11.2017       | 22.12.2017   | 20   | Staj Tamamlandı | RAPOR    |
| 151        | N    | т     | İktisadi ve İdari Bilimler Fakültesi | Yönetim Bilişim Sistemleri Bölümü | Yönetim Bilişim Sistemleri Programı | 11.12.2017       | 06.12.2018   | 40   | Staj Tamamlandı |          |
| 151        | Ya   | Ç     | İktisadi ve İdari Bilimler Fakültesi | Yönetim Bilişim Sistemleri Bölümü | Yönetim Bilişim Sistemleri Programı | 05.01.2018       | 13.01.2018   | 6    | Staj Tamamlandı |          |
| 151        | YL   | К     | İktisadi ve İdari Bilimler Fakültesi | Yönetim Bilişim Sistemleri Bölümü | Yönetim Bilişim Sistemleri Programı | 12.12.2017       | 17.12.2017   | 5    | Staj Tamamlandı |          |
| 151        | YL   | К     | İktisadi ve İdari Bilimler Fakültesi | Yönetim Bilişim Sistemleri Bölümü | Yönetim Bilişim Sistemleri Programı | 12.12.2017       | 14.12.2018   | 55   | Staj Tamamlandı |          |
| 151        | Ö;   | G     | İktisadi ve İdari Bilimler Fakültesi | Yönetim Bilisim Sistemleri Bölümü | Yönetim Bilisim Sistemleri Programı | 04.01.2018       | 26.01.2018   | 10   | Stai Tamamlandı |          |

Öğrencinin stajının tamamı değil de belli bir kısmı kabul edilecekse, öğrenci kalan gün sayısı için tekrar aynı staja baştan kaydolacak tekrar aynı süreçleri yürütecek ve tekrar aynı stajın kalan gün sayısı için notlandırılacaktır.

Verilen her not kabul edilen gün sayısı ile çarpılarak toplanacak ve sonuç toplam staj gün sayısına bölünerek son not elde edilecektir.

Örneğin 30 gün staja kaydolmuş öğrencinin 10 gün stajı 60 puan ile kabul edilmiş öğrenci kalan 20 günü tekrar staj başvurusu ile tamamlayarak bu 20 gün için 80 puan almış ise; Ortalama = ((10 x 60) + (20x80))/30 Ortalama = 73.3

gereken durumlarda gerekli düzeltme işlemi «Not Kartı Düzenle» ekranından yapılmalıdır. Sadece harf notu düzenlemesi yapılabilecek puan düzenlemesi yapılamayacaktır.

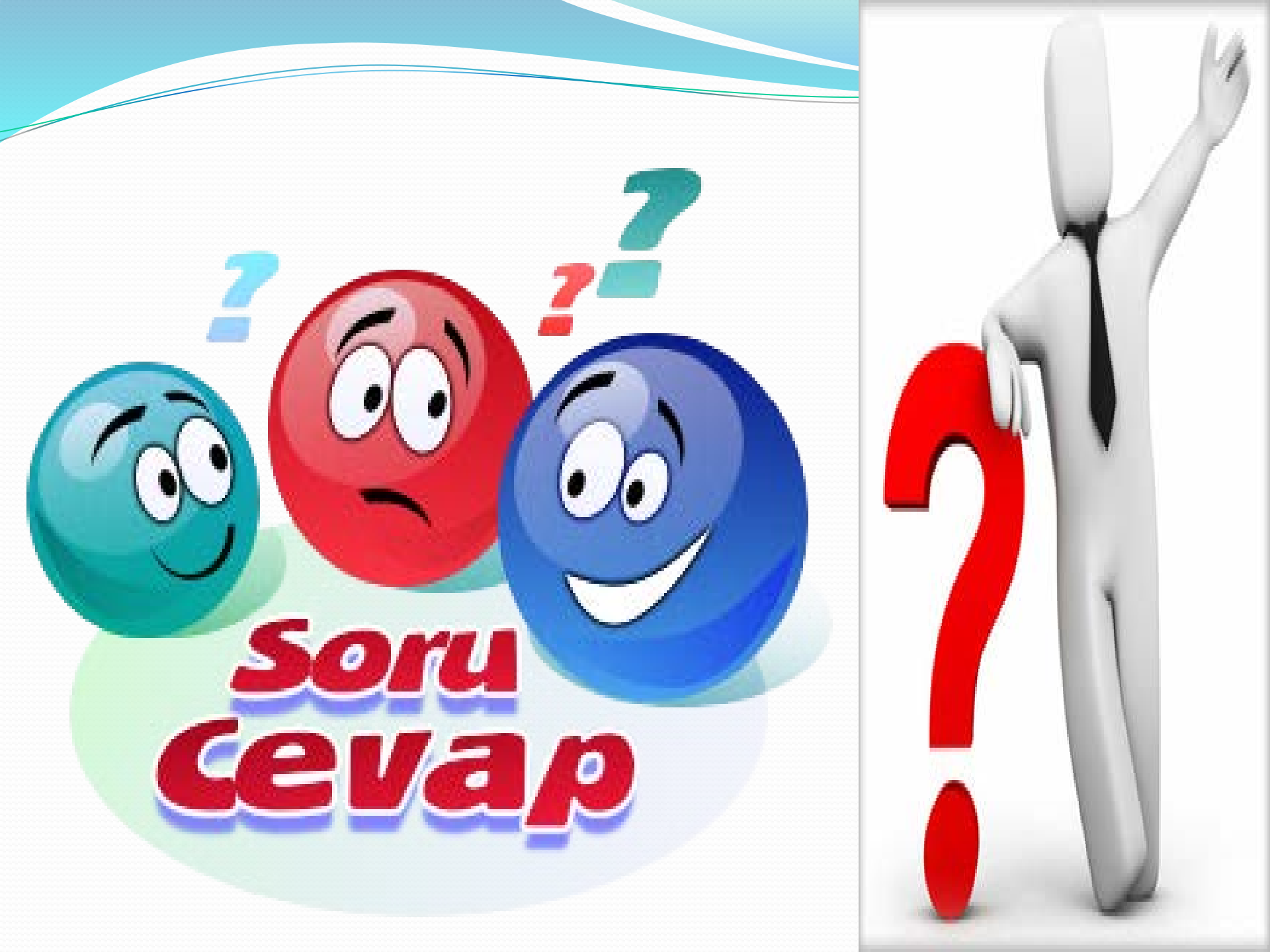